### Özel Yetenek Online Başvuru Kılavuzu

Spor Bilimleri için web adresi <u>https://obs.gazi.edu.tr/oibs/fss\_app</u> Resim ve Müzik için web adresi <u>https://obs.gazi.edu.tr/oibs/ffa\_app</u> İlgili adreslerden kullanıcı giriş ekranına ulaşılır.

| English |                                     |  |  |
|---------|-------------------------------------|--|--|
|         | E-Posta / T.C. Kimlik / Pasaport No |  |  |
|         | Şifre                               |  |  |
|         | 71 6 7 3 Sayıların Toplamı          |  |  |
|         | 🔂 Giriş                             |  |  |
|         | Yeni bir hesap oluştur              |  |  |
|         | Şifremi Unuttum                     |  |  |
|         | Sorun Bildir                        |  |  |
|         |                                     |  |  |
|         |                                     |  |  |
|         | Oturum Açmak İçin Kalan Süre 04:35  |  |  |
|         |                                     |  |  |
|         |                                     |  |  |

Bu ekranda kullanıcı oluşturarak epostaya gelen doğrulama sonucu giriş yapılır.

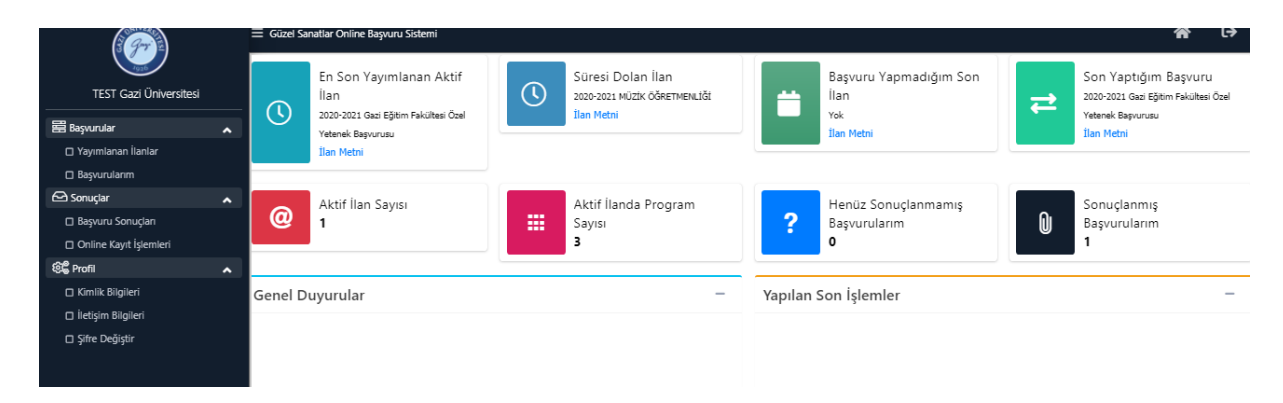

Giriş yapıldıktan sonra gelen ana ekranda yayınlanan ilanlar seçilir.

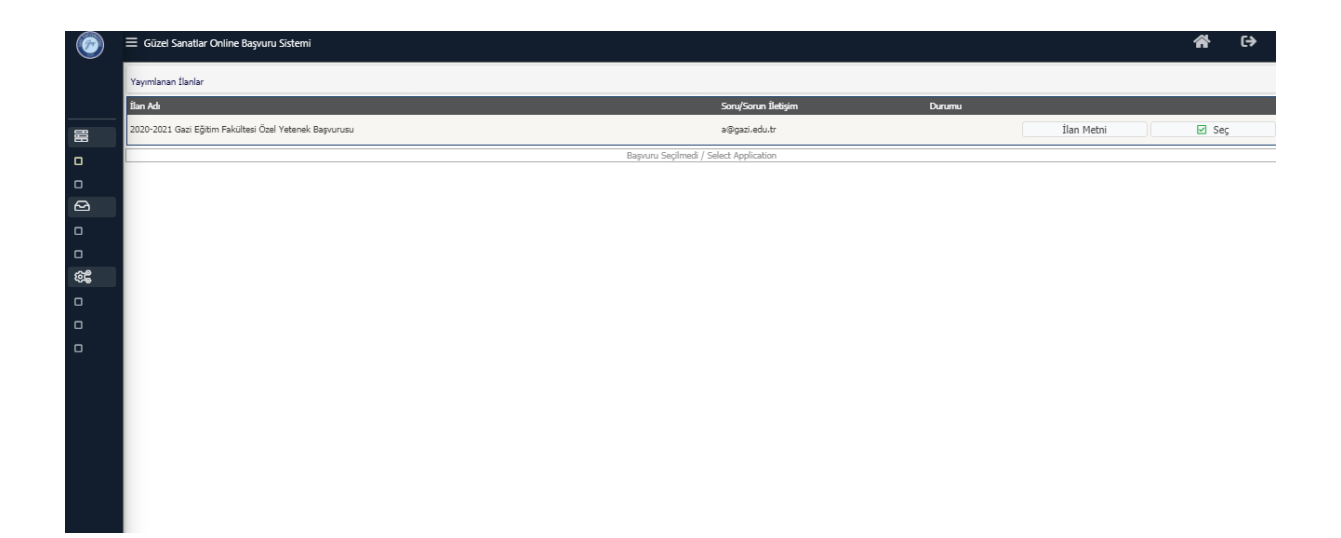

| 0        | Ξ Gūzel Sanatlar Online Başvuru Sistemi                |                       |                          |             |                   | â     | €) |
|----------|--------------------------------------------------------|-----------------------|--------------------------|-------------|-------------------|-------|----|
|          | Yayımlanan İlanlar                                     |                       |                          |             |                   |       |    |
|          | Îlan Adı                                               |                       | Soru/Sorun İletişim      | Durumu      |                   |       |    |
| 88       | 2020-2021 Gazi Eğitim Fakültesi Özel Yetenek Başvurusu |                       | a@gazi.edu.tr            |             | İlan Metni        | 🗹 Seç |    |
| •        | Program Adi                                            | Ara / Bul             |                          |             |                   |       |    |
| •        | Fakülte                                                | Program               | Başlangıç / Bitiş Tarihi | İlan Tarihi |                   |       |    |
| 2        | GAZİ EĞİTİM FAKÜLTESİ                                  | ALMANCA ÖĞRETMENLİĞİ  | -                        |             | Yeni Başvuru Ekle |       |    |
| 0        | GAZİ EĞİTİM FAKÜLTESİ                                  | MÜZİK ÖĞRETMENLİĞİ    | 31.05.2021-14.06.2021    | 31.05.2021  | Yeni Başvuru Ekle |       |    |
|          | GAZİ EĞİTİM FAKÜLTESİ                                  | RESIM-İŞ ÖĞRETMENLİĞİ | 31.05.2021-30.09.2021    | 14.06.2021  | Yeni Başvuru Ekle |       |    |
| 1956<br> |                                                        | 3-1                   | /1 <u>1 ∽</u> KKIKIDIDN  |             |                   |       |    |
| •        |                                                        |                       |                          |             |                   |       |    |
|          |                                                        |                       |                          |             |                   |       |    |
| U        |                                                        |                       |                          |             |                   |       |    |
|          |                                                        |                       |                          |             |                   |       |    |
|          |                                                        |                       |                          |             |                   |       |    |
|          |                                                        |                       |                          |             |                   |       |    |
|          |                                                        |                       |                          |             |                   |       |    |
|          |                                                        |                       |                          |             |                   |       |    |
|          |                                                        |                       |                          |             |                   |       |    |
|          |                                                        |                       |                          |             |                   |       |    |

İlan listesinden başvuru yapacağınız alan seçilir.

Seçim yapıldıktan sonra başvuru işlemlerine geçmiş olunacaktır. Burada Genel Başvuru açıklamaları ve Başvuru ilanı geçilip kimlik bilgileri alanına gelinir.

"Kimlik Bilgileri KPS'den Sorgula" ile doldurulur ve ardından JPEG formatında biyometrik fotoğrafınız tarafınızca sisteme eklenmelidir.

| Başvuru Durumu                   |                          |                            |                                 |                               |                                                       |       |
|----------------------------------|--------------------------|----------------------------|---------------------------------|-------------------------------|-------------------------------------------------------|-------|
| Başvuru Henüz Tamamlanmadı       | Nüfus Cüzdanı<br>Seri No | A123456                    | Kimlik Bilgilerimi KPS'den      | Sorgula Eski nüfus cüzd       | anları için Seri ve No bilgisi birleşik yazılmalıdır. |       |
| Genel Başvuru Açıklamaları       | T.C. Kimlik No           | 10406408676                | Uyruğu                          | TÜRKİYE                       | *                                                     |       |
| Başvuru İlanı                    | Adı                      |                            | Baba Adı                        |                               |                                                       |       |
| Kimlik Bilgileri                 | Soyadı                   |                            | Anne Adı                        |                               |                                                       |       |
| İletişim Bilgileri               | Cinsiyeti                | Erkek                      | 👻 Doğum Yeri                    |                               |                                                       |       |
| Basvuru Bilgileri                | Doğum Tarihi             |                            | Tarih Formatı : gg.ad           | 1.уууу                        | Dosya Seç Dosya seçilmedi                             | Yükle |
| ÖSYM Sınav Bilgileri             |                          |                            |                                 |                               |                                                       |       |
| Lise Mezuniyet Bilgileri         |                          |                            |                                 |                               |                                                       |       |
| Belgeler                         |                          |                            |                                 |                               |                                                       |       |
| Program Tercihleri               |                          |                            |                                 |                               |                                                       |       |
|                                  |                          |                            |                                 |                               |                                                       |       |
| Kaydet ve İlerle D               | evam Etmek için "Kay     | /det ve İlerle" Butonunu T | iklayınız                       |                               |                                                       |       |
|                                  |                          |                            |                                 |                               |                                                       |       |
| Bu başvuruda beyan etmiş olduğum | tum bilgilerimin doğr    | u olduğunu onaylıyorum.    | Beyan etmış olduğum bilgilerimi | n yanlış olması durumunda kay | dım yapılmış ise; kaydımın silinmesini kabul ediyo    | rum.  |

# Ardından iletişim bilgileri tarafınızca doldurulacaktır.

| Başvuru Durumu<br>Başvuru Henüz Tamamlanmadı |                              |                                                        |                 |                                                                             |
|----------------------------------------------|------------------------------|--------------------------------------------------------|-----------------|-----------------------------------------------------------------------------|
|                                              | Adres                        | A                                                      |                 |                                                                             |
| Genel Başvuru Açıklamaları                   | Posta Kodu                   | 12                                                     |                 |                                                                             |
| Basvuru İlanı                                | 11                           | ANKARA 🚽 İlçe ÇUBUK                                    | •               |                                                                             |
| Vimlik Rikilari                              | Cep Telefonu                 | (055)555-5555                                          |                 | Örnek Cep Telefonu : 5xxXXXxxxx                                             |
| İletisim Bilgileri                           | E-Posta                      | 11@gazi.edu.tr                                         |                 |                                                                             |
| Başvuru Bilgileri                            |                              |                                                        |                 |                                                                             |
| ÖSYM Sınav Bilgileri                         |                              |                                                        |                 |                                                                             |
| Lise Mezuniyet Bilgileri                     |                              |                                                        |                 |                                                                             |
| Belgeler                                     |                              |                                                        |                 |                                                                             |
| Program Tercihleri                           |                              |                                                        |                 |                                                                             |
| Kaydet ve İlerle                             | Devam Etmek için "Kayı       | det ve İlerle" Butonunu Tıklayınız                     |                 |                                                                             |
| Du hannunda hanan abasia aldužua             | . Attas bilailasiasia da Xu. | , aldužija u sastalju sa posasta skoja aldužija u kila |                 | alaran dumumuda handan unulara ina handan adiran sita sasiri habud adiranan |
| Bu başvuruda beyan etmiş olduğun             | n tum blighermin aogra       | i olduğunu onayliyorum. Beyan etmiş olduğum bilg       | ilerimin yanlış | omasi uurumunua kayum yapimiş ise; kayumin siinmesini kabul euiyorum.       |

## Başvuru Bilgileri alanında tercihinize yönelik bilgiler sorulacaktır. (Engel durumu vs.)

| Seçilen Başvuru                              |                       |                                                                                                    | 580    |
|----------------------------------------------|-----------------------|----------------------------------------------------------------------------------------------------|--------|
| Kaydet                                       | Kontrol Yapılı        | madan Kaydet                                                                                            |        |
| 2020-2021 Gazi Eğitim Fakültesi Öze          | el Yetenek Başvurusu  |                                                                                                    |        |
| Başvuru Durumu<br>Değerlendirmeye Gönderildi |                       |                                                                                                    |        |
| Genel Başvuru Açıklamaları                   | Engel Durumu          | Yok                                                                                                    |        |
| Başvuru İlanı                                |                       |                                                                                                    |        |
| Kimlik Bilgileri                             |                       | Yok                                                                                                    |        |
| İletişim Bilgileri                           |                       | Görme Engelli                                                                                           |        |
| Başvuru Bilgileri                            |                       | İşitme Engelli                                                                                          |        |
| ÖSYM Sınav Bilgileri                         |                       | Fiziksel Engelli                                                                                        |        |
| Lise Mezuniyet Bilgileri                     |                       | Dikkat Eksikliği (Hineraktif)                                                                           |        |
| Belgeler                                     |                       | Psikolojik problemliler                                                                                 |        |
| Program Tercihleri                           |                       |                                                                                                    |        |
| Başvuru Tarihi 04.06.2021                    |                       |                                                                                                    |        |
| Başvuru Numarası 3                           |                       |                                                                                                    |        |
| Kaydet ve İlerle                             | evam Etmek için "Kay  | rdet ve İlerle" Butonunu Tiklayınız                                                                     |        |
| Ru hasvuruda hevan etmis olduğum             | tüm hilgilerimin doğr | u olduğunu onavluvorum. Revan etmis olduğum bilnilerimin vanlış olmaşı durumunda kavdım vanlmış içev    |        |
| kaydımın silinmesini kabul ediyorum          |                       | a olaayana onaynyoram. Deyan eeniiş olaayam biigileninin yanlış olinasi dürümünda kaydını yapınınş ise, | Yazdır |

Spor Bilimleri Fakültesi başvurusu yapan adaylarda alttaki ekran olacaktır ve Milli kontenjandan başvuracak Milli adaylar millilik bilgilerini burdan girip belgesini ekleyeceklerdir.

| ð    | Seçilen Başvuru                 |                                                                                                    |                                      |                               |                                   | S 🗆 🛛 🗙 |
|------|---------------------------------|----------------------------------------------------------------------------------------------------|--------------------------------------|-------------------------------|-----------------------------------|---------|
| 8    | Başvuru Durumu                  |                                                                                                    |                                      |                               |                                   |         |
| _    | Jegenendi meye Gondenidi        | umu   neve Gönderildi   nu Açıklamaları   Açıklama   Açıklama   Tarih   Açıklama   İmilli Sporcu Bilgisi Ekle   İeri   İseri   Bilgileri   eçniş Bilgileri   işelişileri   yet Bilgileri   bilgileri   işelişileri   bilgileri   işelişileri   işelişileri |                                      |                               |                                   |         |
| 0    | enel Başvuru Açıklamaları       | Açıklama                                                                                                    |                                      | Tarih                         |                                   |         |
| E    | aşvuru İlanı                    |                                                                                                    |                                      |                               |                                   |         |
|      | imlik Bilgileri                 |                                                                                                    | Milli Sporcu Bilgisi Ekle            |                               |                                   |         |
| 1    | etişim Bilgileri                | A Milli                                                                                                    |                                      |                               |                                   |         |
| E    | aşvuru Bilgileri                |                                                                                                    |                                      |                               |                                   |         |
| 1    | Ailli Sporcu Bilgileri          |                                                                                                    |                                      |                               |                                   |         |
| 5    | porcu Özgeçmiş Bilgileri        | _                                                                                                    |                                      |                               |                                   |         |
| 0    | SYM Sınav Bilgileri             |                                                                                                    |                                      |                               |                                   |         |
| L.   | ise Mezuniyet Bilgileri         |                                                                                                    |                                      |                               |                                   |         |
| E    | elgeler                         |                                                                                                    |                                      |                               |                                   |         |
| F    | rogram Tercihleri               |                                                                                                    |                                      |                               |                                   |         |
| Ba   | aşvuru Tarihi 09.04.2021        |                                                                                                    |                                      |                               |                                   |         |
| Ba   | ışvuru numarasi 5               |                                                                                                    |                                      |                               |                                   |         |
|      | Kaydet ve İlerle                | Devam Etmek için "Kayde                                                                                                    | t ve Ilerie'' Butonunu Tiklayınız    |                               |                                   |         |
| Bu b | əaşvuruda beyan etmiş olduğu    | m tüm bilgilerimin doğru o                                                                                                    | lduğunu onaylıyorum. Beyan etmiş old | uğum bilgilerimin yanlış olma | sı durumunda kaydım yapılmış ise; |         |
| kay  | lımın silinmesini kabul ediyoru | m.                                                                                                    |                                      |                               |                                   | Yazdır  |

Spor Bilimleri Fakültesi başvurusu yapan adaylar ayrıca sporcu özgeçmiş bilgilerini alttaki ekrandan gireceklerdir. Olimpik milli kontenjanına başvuran adayların sporcu özgeçmiş ekranındaki Olimpik Milli tanımlı özgeçmiş bilgisini eklemeleri gerekmektedir.

| Seçilen Başvuru                                 |                              | C                           | ; 🗖 🛛 <mark>&gt;</mark> |
|-------------------------------------------------|------------------------------|-----------------------------|-------------------------|
| Kaydet                                          | Kontrol Yapılmadan H         | Kaydet                      |                         |
| 2020-2021 Bahar Dönemi Spor Bilimle             | eri Fakültesi (BESYO) Başvur | านรม                        |                         |
| Başvuru Durumu                                  |                              |                             |                         |
| Degerlendirmeye Gonderildi                      | Branş                        | Branş Seçiniz               |                         |
| Genel Başvuru Açıklamaları                      | Sporcu Özgeçmiş Tipi         |                             |                         |
| Başvuru İlanı                                   | Açıklama                     | Branş Seçiniz               | ^                       |
| Kimlik Bilgileri                                |                              | FUTBOL                      |                         |
| İletişim Bilgileri                              | FUTBOL Büyükler,             | BASKETBOL                   |                         |
| Başvuru Bilgileri                               |                              | VOLEYBOL                    |                         |
| Milli Sporcu Bilgileri                          |                              | HENTBOL                     |                         |
| Sporcu Özgecmis Bilgileri                       |                              | TENİS                       |                         |
|                                                 |                              | YÜZME                       | ~                       |
| OSYM Sinav Bilgileri                            |                              |                             |                         |
| Lise Mezuniyet Bilgileri                        |                              |                             |                         |
| Belgeler                                        |                              |                             |                         |
| Program Tercihleri                              |                              |                             |                         |
| Başvuru Tarihi 09.04.2021<br>Başvuru Numarası 5 |                              |                             |                         |
| Kaydet ve İlerle De                             | vam Etmek için "Kaydet ve i  | İlerle" Butonunu Tıklayınız |                         |

### ÖSYM sınav bilgileri "ÖSYM sorgulama" ile doldurulacaktır.

| 0          | Ξ Güzel Sanatlar Online Başvuru Sistemi |                                                   |                                             |                                                                                                    | ñ | € |
|------------|-----------------------------------------|---------------------------------------------------|---------------------------------------------|----------------------------------------------------------------------------------------------------|---|---|
|            | 2020-2021 Gazi Eğitim Fakültesi Özel    | l Yetenek Başvurusu                               |                                             |                                                                                                    |   |   |
|            | Basyuru Durumu                          | HATA:C- Girilen bilgilere göre ÖSYM Sınav bilgile | eri bulunamadi.                             |                                                                                                    | _ |   |
|            | Başvuru Henüz Tamamlanmadı              | ÖSYM Sınavına Girdiğim Yıl                        | 2021 👻                                      | ÖSYM Sorgula                                                                                                    |   |   |
|            |                                         | Bir Önceki Yıl ÖSYM Puanı ile Yerleştirildim      |                                             |                                                                                                    |   |   |
|            | Genel Başvuru Açıklamaları              | ÖSYM Puani                                        | 150                                         |                                                                                                    |   |   |
|            | Başvuru İlanı                           | OBP Puani                                         | 115                                         |                                                                                                    |   |   |
| 0          | Kimlik Bilgileri                        | Başarı Sırası                                     | 221212                                      |                                                                                                    |   |   |
| D          | İletişim Bilgileri                      |                                                   |                                             |                                                                                                    |   |   |
| ΰ <b>ξ</b> | Başvuru Bilgileri                       |                                                   | Uyarı: ÖSYM Sınav so<br>Sorgulama sırasında | onuçları ÖSYM servisleri üzerinden anlık olarak sorgulanmaktadır.<br>ÖSYM servislerinden kaynaklanan bir hata oluşursa lütfen daha sonra tekrar deneyiniz. |   |   |
|            | ÖSYM Sınav Bilgileri                    |                                                   |                                             |                                                                                                    |   |   |
| 0          | Lise Mezuniyet Bilgileri                |                                                   |                                             |                                                                                                    |   |   |
|            | Belgeler                                |                                                   |                                             |                                                                                                    |   |   |
|            | Program Tercihleri                      |                                                   |                                             |                                                                                                    |   |   |
|            |                                         |                                                   |                                             |                                                                                                    |   |   |
|            | Kaydet ve İlerle De                     | evam Etmek için "Kaydet ve İlerle" Butonunu Tıkla | yınız                                       |                                                                                                    |   |   |
|            | Bu başvuruda beyan etmiş olduğum        | tüm bilgilerimin doğru olduğunu onaylıyorum. Bey  | an etmiş olduğum bilgiler                   | rimin yanlış olması durumunda kaydım yapılmış ise; kaydımın silinmesini kabul ediyorum.                                                                    |   |   |

### Lise mezuniyet bilgileri "YÖKSİS'ten Lise Bilgileri Sorgula" ile doldurulacaktır.

| Başvuru Durumu             |                                    |                                                     |                                              |                                                    |                                                            |
|----------------------------|------------------------------------|-----------------------------------------------------|----------------------------------------------|----------------------------------------------------|------------------------------------------------------------|
| Başvuru Henuz Tamamlanmadı | Lise Tipi                          | Normal Lise                                         |                                              | *                                                  | YÖKSİS'ten Lise Bilgileri Sorgula                          |
| Genel Basyuru Acıklamaları | Mezun Değilim                      |                                                     |                                              |                                                    |                                                            |
| Pacuuru İlanı              | Lise Adı                           | ASDASD                                              |                                              |                                                    |                                                            |
| başvuru ilanı              | Lisenin Bulunduğu Şehir            | ANKARA                                              |                                              |                                                    |                                                            |
| Kımlık Bilgileri           | Lisenin Bulunduğu İlçe             | ANKARA                                              |                                              |                                                    |                                                            |
| İletişim Bilgileri         |                                    |                                                     |                                              |                                                    |                                                            |
| Başvuru Bilgileri          | Lise Alanı                         |                                                     | Lise Dal Adı                                 |                                                    |                                                            |
| ÖSYM Sınav Bilgileri       | Lise Tür Adı                       |                                                     | (Lise türünü ÖSYI                            | 1 kılavuzunda yer alan t                           | ablo 7 yi kullanarak bulabilirsiniz.)                      |
| Lise Mezuniyet Bilgileri   | Kawt Tarihi                        |                                                     | Mozupiyot Tarihi                             |                                                    |                                                            |
| Belgeler                   |                                    |                                                     | Mezuniyet Tahin                              |                                                    |                                                            |
| Program Tercihleri         | Not Sistemi                        | Seçiniz 👻                                           | Not Ortalaması                               |                                                    | Örnek Ortalama : 68,80 veya 3,64                           |
|                            |                                    |                                                     |                                              |                                                    |                                                            |
|                            |                                    | Uyarı: Lise Bilgileri YÖK<br>Sorgulama sırasında YÖ | SİS servisleri üzerin<br>KSİS servislerinden | den anlık olarak sorgula<br>kaynaklanan bir hata o | ınmaktadır.<br>luşursa lütfen daha sonra tekrar deneyiniz. |
| Kaydet ve İlerle           | Devam Etmek için "Kaydet ve İlerle | e" Butonunu Tiklayınız                              |                                              |                                                    |                                                            |

Belgeler alanında başvuru kılavuzunda yazan ve sizden istenen belgeleri PDF formatında yüklenir.

| Başvuru Durumu                  | Kayıt Başarıyla Yapıldı           | n                                                                                                    |  |
|---------------------------------|-----------------------------------|----------------------------------------------------------------------------------------------------|--|
| Başvuru Henüz Tamamlanmadı      | Belge Adı                         | Lütfen Yüklemek İstediğiniz Belgeyi Seçiniz 💌                                                                                        |  |
| Genel Basvuru Acıklamaları      | Açıklama                          | Belge Tarihi                                                                                                    |  |
| Başvuru İlanı                   | Belge Web Sayfası<br>Adresi (URL) |                                                                                                    |  |
| Kimlik Bilgileri                | Sınav Belgesi Yükle               | Dosya Seç Dosya seçilmedi                                                                                                    |  |
| İletişim Bilgileri              |                                   | Sadece .pdf uzantılı dosyalar yüklenebilir.                                                                                          |  |
| Başvuru Bilgileri               |                                   | Yükle ve Kaydet                                                                                                    |  |
| ÖSYM Sınav Bilgileri            |                                   | Henüz belge eklenmedi / No documents have been added                                                                                 |  |
| Lise Mezuniyet Bilgileri        |                                   |                                                                                                    |  |
| Belgeler                        |                                   |                                                                                                    |  |
| Program Tercihleri              |                                   |                                                                                                    |  |
|                                 |                                   |                                                                                                    |  |
| Kaydet ve İlerle D              | evam Etmek için "Kaydet           | ve İlerle" Butonunu Tiklayınız                                                                                                    |  |
| ı basvuruda beyan etmis olduğum | tüm bilailerimin doğru old        | duğunu onavlıyorum. Beyan etmis olduğum bilgilerimin yanlış olması dunumunda kaydım yanılmış işe: kaydımın silmmesini kahul ediyorum |  |
| buyundu beyan caniy olaugan     | tan bigitanin dogra ola           | agana ong nyorani boyan eunyonagan ong nenini yang ombor adannana nayani yapining ibo, nayanini onninonin nadar cayorani.            |  |
|                                 |                                   |                                                                                                    |  |

Not: Ekleyeceğiniz belgeler okunaklı ve doğru yüklenmiş olmalıdır.

| Ľ  | Başvuru Durumu                   | Başarıyla eklendi           |                                |                      |                               |                                                    |        |  |
|----|----------------------------------|-----------------------------|--------------------------------|----------------------|-------------------------------|----------------------------------------------------|--------|--|
| L  | Başvuru Henüz Tamamlanmadı       | Belge Adı                   | Lise Diploması (Zorunlu)       |                      |                               | •                                                  |        |  |
| L  | Genel Başvuru Açıklamaları       |                             | Belge Tarihi                   |                      |                               |                                                    |        |  |
| i. | Başvuru İlanı                    | Sınav Belgesi Yükle         | Dosya Seç Dosya seçilme        | di                   |                               |                                                    |        |  |
| L  | Kimlik Bilgileri                 |                             | Sadece .pdf uzantılı dosyalar  | yüklenebilir.        |                               |                                                    |        |  |
| L  | İletişim Bilgileri               |                             | Yükle ve Kaydet                |                      |                               |                                                    |        |  |
|    | Basvuru Bilgileri                | ÖSYM Sonuç Belgesi          |                                | Belge Tarihi 10.07.  | 2021                          | Açıklama aaaa                                      | Göster |  |
| L  | ÖSVM Sunav Rikoilari             | Lise Diploması              |                                |                      |                               |                                                    | Göster |  |
| L  | Lise Memoriat Bileileri          |                             |                                |                      |                               |                                                    |        |  |
| L  | Lise Mezuniyet Bilgilen          |                             |                                |                      |                               |                                                    |        |  |
| L  | Belgeler                         |                             |                                |                      |                               |                                                    |        |  |
|    | Program Tercihleri               |                             |                                |                      |                               |                                                    |        |  |
|    |                                  |                             |                                |                      |                               |                                                    |        |  |
| ſ  | Kaydet ve İlerle D               | evam Etmek için "Kaydet v   | ve İlerle" Butonunu Tıklayınız |                      |                               |                                                    |        |  |
| Ľ  |                                  |                             |                                |                      |                               |                                                    |        |  |
| 1  | Bu başvuruda beyan etmiş olduğum | tüm bilgilerimin doğru oldı | uğunu onaylıyorum. Beyan etmi  | ş olduğum bilgilerim | in yanlış olması durumunda ka | ydım yapılmış ise; kaydımın silinmesini kabul ediy | yorum. |  |
|    |                                  |                             |                                |                      |                               |                                                    |        |  |

Son alanda program tercihleri önünüze gelecektir, tercihiniz otomatik olarak eklenmiş olacaktır, eklenmedi ise kendiniz ekleyebilirsiniz.

| D                                                                                                    | Kayıt Başarıyla                                                                                                    | Yapıldı                                                                                                    |                                                                                                    |                                                                       |                                      | 1 |
|----------------------------------------------------------------------------------------------------|----------------------------------------------------------------------------------------------------|----------------------------------------------------------------------------------------------------|----------------------------------------------------------------------------------------------------|-----------------------------------------------------------------------|--------------------------------------|---|
| Başvuru Durumu<br>Başvuru Henüz Tamamlanmadı                                                                                                    | Fakülte                                                                                                    | GAZİ EĞİTİM FAKÜLTESİ                                                                                                    | Image: Construction of the second second |                                                                       |                                      |   |
| Desynutu Durumu<br>Başvuru Henüz Tamamlanındi<br>Başvuru Henüz Tamamlanındi     Fakülte     GAZİ EĞİTİM FAKÜLTESİ       Program     ALMANCA ÖĞRETMENLİĞİ       Genel Başvuru Açıklamalan     Not: En fazla 1 adet program tercih edebilirsiniz.       Başvuru İlanı     Program Ekle       Kımlik Bilgleri     Tercih Yapılan Programlar       Iletşim Bilgileri     1.Tercih GAZİ EĞİTİM FAKÜLTESİ       Gözel SANATLAR EĞİTİMİ BÖLÜMÜ / RESİM-İŞ ÖĞRETMENLİĞİ     Henüz Değerlendirilmedi       ÖSYM Sınav Bilgileri     Lise Mezuniyet Bilgileri |                                                                                                    |                                                                                                    |                                                                                                    |                                                                       |                                      |   |
| Genel Başvuru Açıklamaları                                                                                                    |                                                                                                    | Not: En fazla 1 adet program                                                                                                    | n tercih edebilirsiniz.                                                                                                    |                                                                       | nu<br>leđi 💼 🤇                       |   |
| Başvuru İlanı                                                                                                    |                                                                                                    | Program Ekle                                                                                                    |                                                                                                    |                                                                       | ndirme Durumu<br>Değerlendirilmedi 💼 |   |
| Kinelli, Diladiani                                                                                                    | Tercih Yapılan                                                                                                    | ı Programlar                                                                                                    |                                                                                                    | Peğerlendirme Durumu  / RESİM-İŞ ÖĞRETMENLİĞİ Henüz Değerlendirilmedi |                                      |   |
| Kimlik bilgilen                                                                                                    | Tercih Sırası                                                                                                    | yla Yapıldı<br>GAZİ EĞİTİM FAKÜLTESİ •<br>ALMANCA ÖĞRETMENLİĞİ •<br>Net: En fazla 1 adet program tercih edebilirsiniz.<br>Program Ekle<br>Jaha Programlar<br>sı Fakülte Program<br>GAZİ EĞİTİM FAKÜLTESİ GÜZEL SANATLAR EĞİTİMİ BÖLÜMÜ / RESİM-İŞ ÖĞRETMENLİĞİ Henüz Değerlendirilmedi<br>GAZİ EĞİTİM FAKÜLTESİ GÜZEL SANATLAR EĞİTİMİ BÖLÜMÜ / RESİM-İŞ ÖĞRETMENLİĞİ Henüz Değerlendirilmedi<br>in doğru olduğunu onaylıyorum. Beyan etmiş olduğum bilgilerimin yanlış olması durumunda kaydım yapılmış ise; kaydımın silinmesini kabul ediyorum. |                                                                                                    |                                                                       |                                      |   |
| İletişim Bilgileri                                                                                                    | rumu<br>niz Tamanlannadu       Kayit Başarıyla Yapıldı<br>Faküle       GAZİ EĞİTİM FAKÜLTESİ         Program       ALMANCA ÖĞRETMENLİĞİ       •         Jru Açıklamalan       Not: En fazla 1 adet program tercih edebilirsiniz.         u       Program Ekle         Tercih Yapılan Programlar       Değerlendirme Durumu         İleri       İlerih GAZİ EĞİTİM FAKÜLTESİ         gileri       J.Tercih GAZİ EĞİTİM FAKÜLTESİ         u biğileri       Öğerlendirme Durumu         İleri       İlerih GAZİ EĞİTİM FAKÜLTESİ         gileri       Öğerlendirme Durumu         İlerih       İlerih GAZİ EĞİTİM FAKÜLTESİ         üyet Bilgileri       Kaydet         beyan etniş olduğum tüm bilgilerimin doğru olduğunu onaylıyorum. Beyan etniş olduğum bilgilerimin yanlış olması durumunda kaydım yapılmış ise; kaydının silinmesini kabul ediyorum. |                                                                                                    |                                                                                                    |                                                                       |                                      |   |
| Başvuru Bilgileri                                                                                                    |                                                                                                    |                                                                                                    |                                                                                                    |                                                                       |                                      |   |
| ÖSYM Sınav Bilgileri                                                                                                    |                                                                                                    |                                                                                                    |                                                                                                    |                                                                       |                                      |   |
| Lise Mezuniyet Bilgileri                                                                                                    |                                                                                                    |                                                                                                    |                                                                                                    |                                                                       |                                      |   |
| Belgeler                                                                                                    |                                                                                                    |                                                                                                    |                                                                                                    |                                                                       |                                      |   |
| Program Tercihleri                                                                                                    |                                                                                                    |                                                                                                    |                                                                                                    |                                                                       |                                      |   |
|                                                                                                    |                                                                                                    |                                                                                                    |                                                                                                    |                                                                       |                                      |   |
| Kaydet                                                                                                    |                                                                                                    |                                                                                                    |                                                                                                    |                                                                       |                                      |   |
| Bu başvuruda beyan etmiş olduğum                                                                                                    | tüm bilgilerimin d                                                                                                    | loğru olduğunu onaylıyorum. Beya                                                                                                    | an etmiş olduğum bilgilerimin yanlış olması durumunda kaydım yapılmış ise; kaydım                                                                                                    | n silinmesini kabul ediyorum.                                         |                                      |   |
| Vukarıda yer alan metni okudum,                                                                                                    | onaylıyorum.                                                                                                    |                                                                                                    |                                                                                                    |                                                                       |                                      |   |
|                                                                                                    |                                                                                                    |                                                                                                    |                                                                                                    |                                                                       |                                      |   |

Yukarıda yer alan metni okudum onaylıyorum tıklandıktan sonra kaydet butonuna basılır.

Başvurunuz başarılı olarak kayda alınmıştır. Bu sayfada başvurunun renkli bir çıktısını alınacaktır. Alınan bu çıktı sınava giderken yanınızda bulunmalıdır.

| Racyuru Durumu             |                                     |
|----------------------------|-------------------------------------|
| Başvuru Onaya Gönderildi   | Kayıt Başarıyla Yapıldı             |
| Genel Başvuru Açıklamaları |                                     |
| Başvuru İlanı              | Başvurunuz Başarıyla Kaydedilmiştir |
| Kimlik Bilgileri           | Başvuru Numaranız : 8               |
| İletişim Bilgileri         | Başvuru Tarihiniz : 30.07.2021      |
| Başvuru Bilgileri          |                                     |
| ÖSYM Sınav Bilgileri       |                                     |
| Lise Mezuniyet Bilgileri   |                                     |
| Belgeler                   |                                     |
| Program Tercihleri         |                                     |
| Başvuru Kaydı Alındı       |                                     |
| Basvuru Tarihi 30.07.2021  |                                     |
| Başvuru Numarası 8         |                                     |
| Başvuruyu Düzenle          |                                     |
|                            | Y                                   |

Çıktı örneği:

| T.C.<br>TEST Gazi Üniversitesi |           |                 |
|--------------------------------|-----------|-----------------|
| Başvuru Numarası               | :         | 21.07.2021.0-46 |
| Başvuru Tarihi                 | :         | 31.07.2021 0:46 |
| Kişisel Bilgiler               |           |                 |
| Uyruk                          | : TÜRKİYE |                 |
| T.C. Kimlik No                 |           |                 |
| Adı Soyadı                     | 1         |                 |
| Baba-Anne Adı                  |           |                 |
| Doğum Yeri-Tarihi              |           |                 |
| Cinsiyet                       | : Fairle  |                 |
| İletişim Bilgileri             |           |                 |
| Posta Kodu                     | 1         |                 |
| İlçe                           | 1         |                 |
| 1                              |           |                 |

Başvurunuz yetkili birimlerce incelenmesinin ardından uygun ise onaylanacak, eksiklik veya yanlışlık durumunda "hatalı başvuru" olarak düzeltilebilmesi için tarafınıza geri iletilecektir. Eğer tamamen uygun görülmez ise reddedilecektir. Bu durumlarda iletişim noktaları

Spor Bilimleri Fakültesinde Birim Öğrenci İşleri

Gazi Eğitim Fakültesinde ilgili Bölüm başkanlıklarıdır.